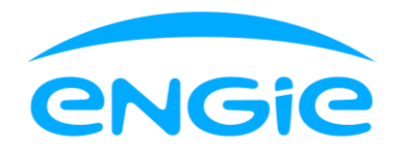

## Où puis-je trouver des informations à propos de mes pics pour le tarif capacitaire ?

Vous pouvez consulter vos **pics mensuels dans les graphiques** de l'app Smart.

Dans les graphiques de niveau 1, vous voyez sous le graphique de l'électricité le pic mensuel pour le mois ou le jour sélectionné. Si vous consultez un autre mois ou un autre jour d'un autre mois, vous verrez un autre pic mensuel. Le jour et le quart d'heure quand le pic a été créé sont également mentionnés.

Dans les graphiques détaillés de niveau 2, vous pouvez voir dans les informations détaillées du "scrubber" (petit cercle sous le graphique afin de sélectionner un jour d'un mois ou une heure d'un jour particulier) différents éléments :

- Pic mensuel : quart d'heure du mois avec la consommation la plus élevée. Le jour et le quart d'heure pendant lequel le pic a été créé sont indiqués. Le pic mensuel reste le même durant tout le mois, sauf si vous créez un nouveau pic plus élevé pendant ce mois.
- 2. **Pic journalier** : quart d'heure du jour sélectionné avec la consommation la plus élevée. Il est différent chaque jour.
- 3. **Pic précédent** : il s'agit de votre pic mensuel précédent pour le mois sélectionné. Celui-ci est montré uniquement lorsque vous placez le scrubber sur le jour où le pic mensuel actuel a été créé. Grâce à votre pic (mensuel) précédent, vous pouvez voir comment évolue votre pic mensuel et à quel point celui-ci a augmenté. Si vous n'avez créé qu'un seul pic mensuel pendant le mois, vous ne verrez dans ce cas pas de pic précédent.

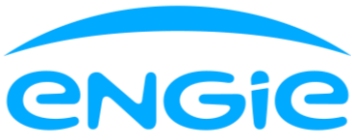

ul 🗢 🚳

) 6,37 e

1,72€ 4,65€

-0,05 €

-0,05 € 0,00 €

**1,72** kWh

| 15:49 🕇                                 |                            | .ul 🗢 59     | 15:49 <b>-</b>                                             |                 |
|-----------------------------------------|----------------------------|--------------|------------------------------------------------------------|-----------------|
|                                         | Février 🗸                  | kWh €        | < (                                                        | Février 🗸       |
| <b>← Electricité</b><br>Estimé 113,07 € |                            | 66,16€ >     |                                                            |                 |
| lluu                                    |                            | 6,00<br>3,00 | 1 8                                                        | 15 (19) 21      |
|                                         | 15 22                      | 0,00         | 19 février                                                 |                 |
| <b>† Prélèvement</b><br>Estimé 125.99 € |                            | 69,55€       | Prélèvement<br>… Estimé                                    |                 |
| injection                               |                            | -3,39€       | <ul><li>Heures pleines</li><li>Heures creuses</li></ul>    |                 |
| Estimé -12,92 €                         |                            | 1,72 kWh     | Injection<br>… Estimé                                      |                 |
| Ven. 2 févr. 23:15 - 2                  | 23:30                      |              | <ul> <li>Heures pleines</li> <li>Heures creuses</li> </ul> |                 |
| <b>♦ Gaz</b><br>Estimé 85,53€           |                            | 35,45 e >    | Pic de consomma                                            | tion            |
|                                         |                            | 3,20         | Pic mensuel<br>Ven. 2 févr. 23:15 - 23                     | k:30            |
|                                         | <b> </b><br>⊨ <b> </b>   ▲ | 0,00         | Dernière cor                                               | sommation reçue |
|                                         |                            | 405 401      |                                                            |                 |

Graphique de niveau 1

Graphique détaillé de niveau 2, avec le pic mensuel du mois sélectionné.

| 15:50 <b>- 4</b>                                           | <b>∻</b> 59             |  |  |  |  |
|------------------------------------------------------------|-------------------------|--|--|--|--|
| < Février ~                                                | kWh €                   |  |  |  |  |
| - <del></del>                                              |                         |  |  |  |  |
| 2 février                                                  | >                       |  |  |  |  |
| Prélèvement ••• Estimé                                     | <b>4,70</b> €<br>4,44€  |  |  |  |  |
| <ul> <li>Heures pleines</li> <li>Heures creuses</li> </ul> | 1,95€<br>2,75€          |  |  |  |  |
| Injection ••• Estimé                                       | <b>0,00</b> €<br>-0,18€ |  |  |  |  |
| <ul><li>Heures pleines</li><li>Heures creuses</li></ul>    | 0,00 €<br>0,00 €        |  |  |  |  |
| Pic de consommation                                        |                         |  |  |  |  |
| Ce jour-là, le pic le plus élevé du mois a été atteint     | <i>(</i> )              |  |  |  |  |
| Pic mensuel<br>Ven. 2 févr. 23:15 - 23:30                  | <b>1,72</b> kWh         |  |  |  |  |
| Pic précédent<br>Jeu. 1 févr. 07:00 - 07:15                | <b>1,66</b> kWh         |  |  |  |  |
| Dernière consommation reçue 19 févri                       |                         |  |  |  |  |

Graphique détaillé de niveau 2, où le scrubber se trouve sur le jour où le pic mensuel a été créé. Dans ce cas, vous voyez le pic mensuel actuel et le pic mensuel précédent. De cette manière, vous savez à quel point votre pic mensuel est supérieur au pic précédent.